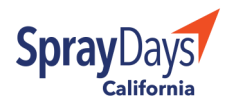

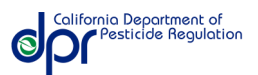

# LOOK UP APPLICATION LOCATIONS

Follow these step-by-step instructions to find restricted materials pesticide applications near an address or other location. These instructions are for mobile devices.

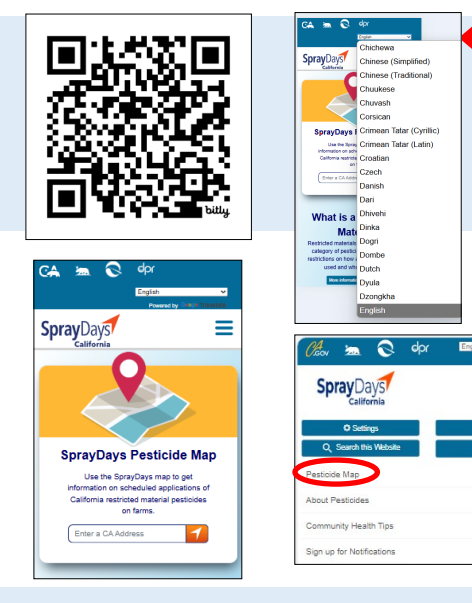

нож то

### VISIT WEBSITE:

Scan QR code or visit <u>www.spraydays.cdpr.ca.gov</u> to access SprayDays California.

Use the pulldown menu at the top right of the screen to select your website language preference.

#### FINDING A LOCATION:

There are two ways to look up pesticide applications. You can use the "Enter a California address" field to search for applications near a specific location — such as a home address, school, place of work, business or any public address.

In addition, using the pull down menu (three horizontal bars in the top right of the main page), you can click on the "pesticide map" link which will show you an overview of planned applications around the state.

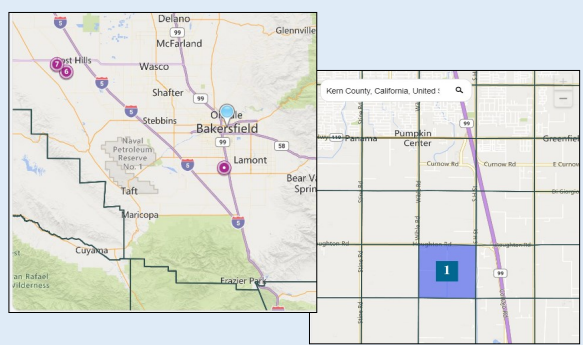

# **ZOOM IN AND OUT**

The map will show you planned pesticide applications (numbered dots) near your selected location.

Zooming in, the number in the middle of the 1-square-mile blocks — called "sections" — will show how many restricted material pesticide applications are planned in that area. Using your mouse, or fingers on a mobile device, you can move around the map if other applications are planned near the address you identified. All application locations are shown at a 1-square-mile resolution.

#### = **Spray**Days County: KERN U Get a location specific QR code Upcoming applications (intended to begin) 9/20/2024 5:30:00 PM SECTAGON-K54 OProduct Name: Active POTASSIUM N. Ingredients\*:METHYLDITHIOCARBAMATE **OApplication** Fumigation Method Treated 27 Acres Approx Amount EPA Reg N Many pesticides include more than on active ingredient but only one is a restric naterial. More information about active ngredients can be found on the Community alth page. For additional information ic to a pesticide active ingredient, visit

he Department's website

# FIND MORE INFORMATION

Clicking on the numbered square will bring up a menu showing information about the planned application, including the estimated date and time, number of acres to be treated, the application method and the chemical to be used.

#### LEARN MORE

Visit the Community Health Tips page to learn more about specific pesticides and symptoms of pesticide exposure and what to do if you've been exposed to a pesticide. For additional information specific to a pesticide active ingredient, see the department site.

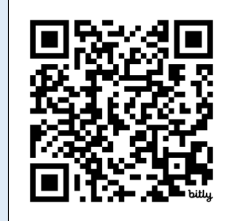